## MR350 MKII

Data Collection Terminal

# ユーザマニュアル

Unitech Electronics Co., Ltd 翻訳: ユニテック・ジャパン(株)

## <mark>概要</mark>

MR350 MARK IIをお買いあげいただきましてありがとうござい ます。

MR350 MARK II (あるいは MR350 MKII) は拡張性、フレキシビ リティ、セキュリティ、そして高い保守性を持つ、複雑なデー タ収集アプリケーションに対応するインテリジェント・データ 収集ターミナルです。データはキーパッド、バーコード・スキ ャナ、磁気ストライプ・カード、近接カード、フォトカップ ル・デジタル入力、リレー・デジタル出力を通して効率的かつ 正確な方法で収集、そしてコントロールすることができます。

MR350 MKII は以下のアプリケーションに適しています:

- 時刻と出席管理
- 店舗のフロア・コントロールと情報管理
- 入退勤および入出場管理
- 作業状況と追跡管理
- 一般的なデータ収集

本書はハードウェアの主要な部分、ユーザ・モードの操作、環 境仕様、スタンドアローン・モードでのMR350 MKIIのインスト ール、そしてアクセサリについて簡単に説明しています。(詳 しい情報については、MR350 MARK II リファレンス・マニュ アルをご覧下さい。)

| 第 <b>1</b> 章 シ  | ステムの概要6                   |
|-----------------|---------------------------|
| ハードウェア          | 6                         |
| ソフトウェア:         | 8                         |
| 第2章 MF          | 350 MARK II のパーツ9         |
| パッケージの          | 为容9                       |
| フロント・パ          | ネルのパーツとセキュリティ・ロック10       |
| バック・プレ・         | ートのパーツ11                  |
| 第3章 MF          | 8350 MKII のスタートアップ12      |
| 主電源             |                           |
| MR350 MKII      | の立ち上げ13                   |
| バックアップ          | ・バッテリについて14               |
| 第 <b>4</b> 章 +· | ーパッドの使用15                 |
| MR350 MKII      | パッドについて15                 |
| キーの使用方法         | 去16                       |
| 第5章 ュ.          | ーザ・コマンド/メニューの操作 <b>21</b> |

目

次

| メニュー | のスタート      | 21 |
|------|------------|----|
| 操作   |            | 22 |
| 第6章  | 使用を始める     | 25 |
| ターミナ | ル・エミュレーション | 25 |

MR350 MARK II

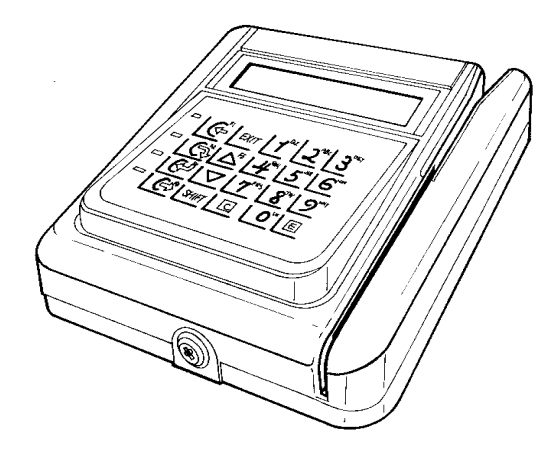

MR350 MKII 磁気ストライプまたはバーコード・スロット・リーダ付き

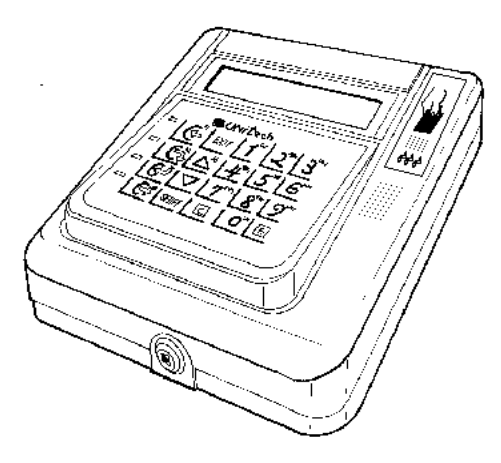

MR350 MKII 近接リーダ内蔵

第1章システムの概要

各種のアプリケーションや動作環境を満足させながら使用 が簡単でセキュリティを確保するために、以下の機能が MR350 MKIIの設計に盛り込まれています。

#### 主な特徴:

ハードウェア:

- 2行 x 16行、視認性が高く、バックライト付きの 液晶ディスプレィ
- 英数/ファンクションキーを含む20キー、および機 械的なドーム・コンタクトを通してタクタイル触感 のある挿入可能なテンプレート形式のメンブレムタ イプキーパッド
- 4個のユーザ・プログラム可能なLED表示
- スロット、ワンド、CCD、そしてレーザ・ダイオード・スキャナで主要なバーコード・シンボルを読み取るバーコード・スキャナ・ポート
- バーコード・バッジ・スロット・リーダ、磁気ストライプ・リーダ、または近接スキャナのいずれかの内蔵を選択可能
- 二台目のバーコード、磁気ストライプまたは近接 リーダをターミナル・ブロックに接続可能
- 圧電ブザーは、磁気ストライプ読み取り、バーコードのスキャンまたは近接カードの読み取り後、正しく読み取られたことを示す

- 二つのシリアル通信ポート;マルチポイント接続 用に1本の RS-422/485 ポート、そしてポイント・ ツー・ポイント接続のために1本のRS-232 調歩同期 ポート。オプションのモデム・ボードが使用可能
- 長距離通信のためにモデム・ボード (MR052M) と Ethernet ボード (MR053) が使用可能
- 外部デバイスをトリガするための二つのリレー出 カポート
- デジタル入力読み込みのための4つのフォトカップ ル入力ポート
- 停電時にアプリケーション・プログラムやトラン ザクション・データを消失しないためのバックアッ プ・バッテリ付き
- メインユニットを許可なく開けられることを防ぐ セキュリティ・アラーム
- ケーブルの配線とインストールの簡単なターミナ ル・ブロック・アダプタ
- UPS バッテリは停電時に最大8時間アプリケーションの実行を可能にする
- 標準の壁面取り付け機構とオプションのデスクト ップ作業台取り付けキット

## ソフトウェア:

- MS/DOS 互換オペレーティング・システム
- Microsoft/Borland C、 IBM Macro Assembler お よび JobGen Pro (プログラム作成能力を必要とし ないアプリケーション・プログラム・ジェネレー タ)によってプログラム作成
- データ通信とコントロールのために完全にホスト でコントロール可能な ESC コマンド
- 電源投入時のテストと詳細な診断プログラムを内 蔵
- Kermit ファイル・ダウンロード/アップロード・ ユーティリティとターミナル・エミュレーション・ プログラムを内蔵

## 第2章 MR350 MARK II のパーツ

本章はMR350 MKIIの主要なハードウェア・パーツとその使 用目的を紹介します、開梱時にこれらを見て下さい。不 足、または壊れているパーツがありましたらすぐに当社の 代理店にご連絡下さい。

パッケージの内容

注意:その他の選択された項目については出荷リスト(納 品書)をご覧下さい。

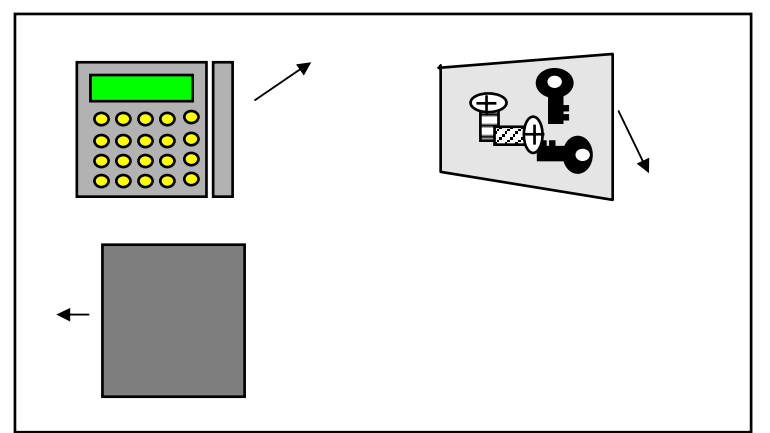

図 2-1 パッケージの内容

フロント・パネルのパーツとセキュリティ・ロック

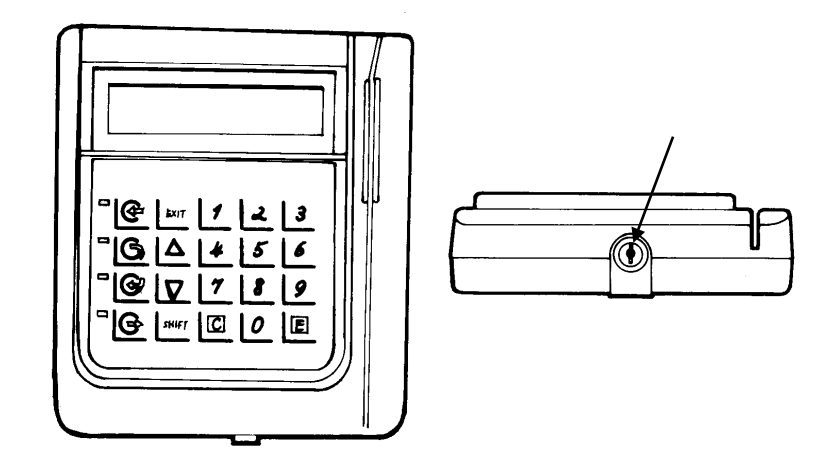

図 2-2 フロント・パネルとセキュリティ・ロック

| 2行 x 16文字、バックライト<br>付きLCD                      |
|------------------------------------------------|
| バーコード・バッジ・リー<br>ダ、磁気ストライプ・リーダ<br>または近接リーダを選択可能 |

20英数/ファンクションキー、 メンブレム・キーパッド

セキュリティ・ロック

## バック・プレートのパーツ

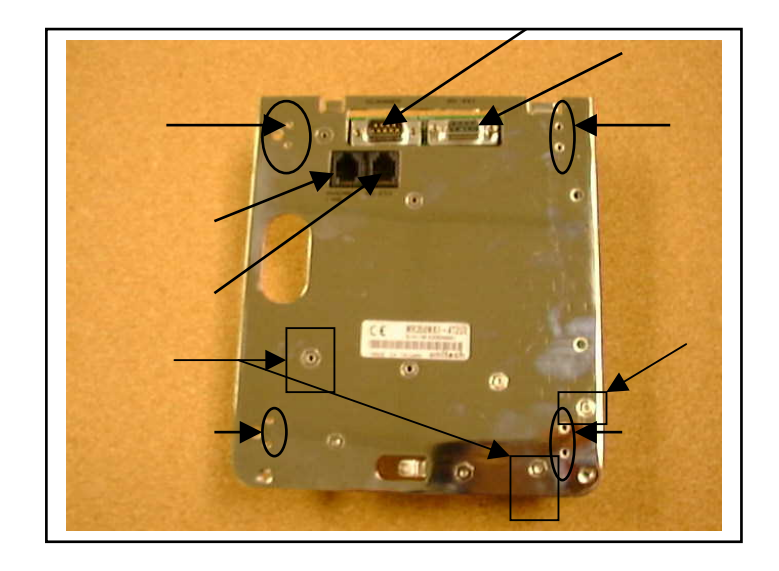

図 2-3 リアパネル
 スキャナ・ポート
 RS485 ポート(ホスト・ポート)
 Ethernet/電話ジャック
 RS232 ポート(AUX ポート)
 壁面取り付けねじ穴
 作業台取り付けキットのねじ穴
 ターミナル・ブロック・アダプ
 タ・ケーブル配線穴

第3章 MR350 MKII のスタートアップ

本章は MR350 MKII を正しく起動する方法を説明していま す。MR350 MKII への障害を防ぐために、説明を注意してお 読み下さい。

#### 主電源

外部の 13.5VAC/800mA 電源がMR350 MKIIの主電源として使 用されます。以下の図はAC電源入力のピン配置を示してい ます。

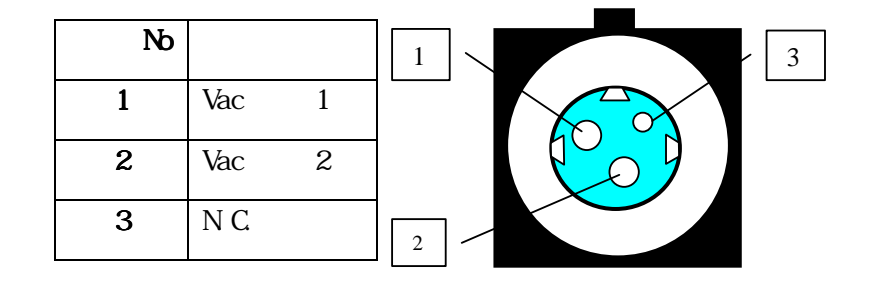

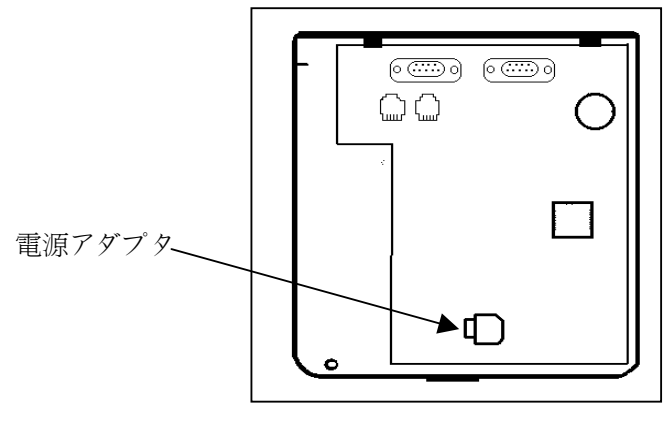

図 3-1 AC 電源からのケーブルを接続し、AC電源をコンセ ントに差し込む

その後 MR350 MKII はオペレーティング・システムを 立ち上げます。"Warm Start...." メッセージを表示し た後で、レディ・プロンプト ">" がLCDのディスプレ ティに表示されるはずです。

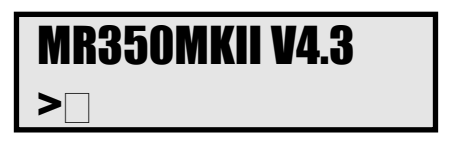

▶ 注意:

MR350 MKII はAC電源が外され、そしてUPS電源がなくなったか、あるいは接続が外された場合にのみオフにすることができます。

## バックアップ・バッテリについて

MR350 MKII はバックアップ・バッテリが使える状態で 付いてきます。バックアップ・バッテリはRAMメモリ・ データとリアルタイム・クロック・チップを保持する ために使用します。RAM データは主電源が切られ、か つUPSバッテリが上がったか、インストールされていな い場合に、15,000時間保持することができます。

∛ 注意:

バッテリを焼却炉の火中に入れてはいけません。

## 第4章 キーパッドの使用

本章はキーパッド・レイアウト、各キーの一般的な目的そして使用方法を含むMR350 MKIIのキーパッドについて紹介しています。

MR350 MKII パッドについて

MR350 MKII は油滴や液体の飛沫から保護するためにメ ンブレム・キーパッドを使用しています。キーパッド のレイアウトは、20の英数、ファンクションキー、ク ロックイン/アウト、ブレークイン/アウト、そして4つ のプログラムで制御されるLED表示を含んでいます。

すべてのキーは触感があり、各キーのストロークは音でわかります。カスタム・キーパッドもご要求により 提供いたします。

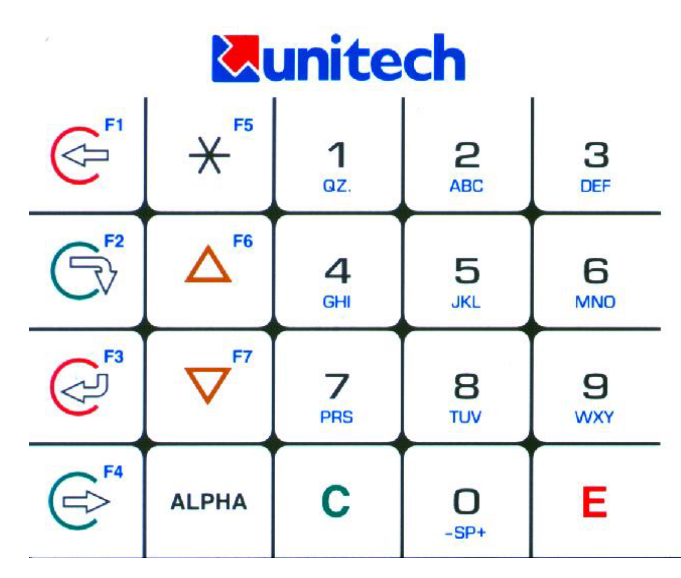

### キーの使用方法

- [<u>C</u>] MR350 MKIIでは、キーボード入力に対して訂正 またはバックスペース・キーとして働きます。
- [E] MR350 MKIIでは、ENTERキーとして働きます。

[<u>E</u>] キーの機能はアプリケーション・プロクラ ムで決まります。通常は、キー入力された、ま たはユーザ・モードまたは管理者モードの選択 をシステム・メモリに保存するためにデータま たはコマンドを入力するために使用されます。

#### SHIFT +-

このキーは数字と英字モードを MR350 MKIIが 切り換えるために使用します。システムの標準 モードは数字モードで、ターミナルのスクリー ンはブロック・カーソル ('□') が表示されま す。 ALPHA キーが押された場合、英字モード が有効になり、下線のカーソル('\_') が表示さ れます。 数字キーの下に印刷されている文字 '.', '', '-', '+' は英字モードでアクセスす ることができます。

#### ファンクションキー

MR350 MKII は 7 つのファンクション・キー: F1 から F7を持っています。 これらのファン クション・キーは以下の記号としてラベルが付 けられています:

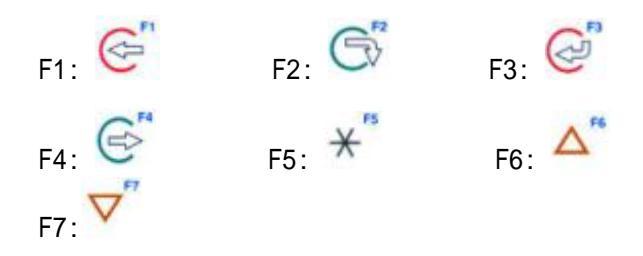

ファンクションキーのすべては、数字と英字モ ードで有効です。これらのキーはある動作を実 行するためにユーザのアプリケーション・プロ グラム(CプログラムまたはJobGen Proトランザ クション・プログラム等)によって割り付けら れ、そしてアプリケーション・プログラムがオ ペレータにこれらを押すことを認めた場合に有 効です。

## ▶ 注意:

システムのレディプロンプトが出ていてキーパ ッドがアンロック・モードにある場合、キー F5/\* はユーザ・コマンド・メニューを起動す るために使用されます。他のすべての場合にF5 キーを押すと、キーに割り付けられた機能が起 動します。.

英字キー

MR350 MKII は A から Z 、そして 4 つの特殊 文字: '-'、 スペース、 '+' そして '.'を含む 30の英字キーがあります。 大文字のみが表示 されます。英字モードでは、各キーは3文字を 表します。ですから、ユーザはどの文字を選択 するかを "UP" または "DOWN" キーを使用し、 そしてこのキーを押します。これらの3文字に ついては、中央の文字が標準の文字です。この

時点で、ユーザはどの文字が選択されたかを F1、F2とF3のそばのLEDでチェックすることが できます。

例えば:

- カーソルがブロック('■ ')の場合、下線カ ーソル('\_')としてカーソルを有効にするに は SHIFT キーを押します。F2キーの横の LEDが消えます、これは 'B' が選択された ことを意味します。
- 'A'の入力:F1 LED が消えない場合、F1 LED が消えるまで"Δ" または ∇ を押し、 そして [2] キーを押します。
- 'B'の入力:F2 LED が消えない場合、F2 LEDが消えるまで "Δ" キーまたは ∇ を押 し、そして [2] キーを押します。
- 'C'の入力:F3 LED が消えない場合、F3 LEDが消えるまで "Δ" キーまたは ∇ を押 し、そして [2] キーを押します。

数字キー

MR350 MKII は数字モードで数値データを入力 するために 10 の数字キーがあります。

[F5/\*] +-

[F5/\*] キーのファンクションは、アプリケー ション・プログラムによって決まります。通常 は、このキーを使用するための5つの方法があ ります:

キーパッドがロックされていないシステム・レディの状態:

[F5/\*] だけを押すとユーザ・コマンド・メ ニューが立ち上がります。

キーパッドがロックされていないシステム・レディの状態:

[F5/\*] を [ALPHA] キーと同時に押すと管 理者メニューが起動します。

キーパッドがロックされていないるシステム・レディの状態:

管理者モードでキーに割り当たられたプロ グラムを立ち上げるために [F5/\*] を押し ます。

 ユーザ・コマンド・メニューまたは管理者 メニューで:

前のメニューに戻る、あるいはユーザ・コ マンドまたは管理者メニューを中止しま す。

 5) キーパッドをロックしたユーザ・アプリケ ーション・プログラムで:

ユーザ・プログラムを中止してシステム・ レディ状態に戻るために [F5/\*] と一緒に [ALPHA] を押します。

[F6/Δ] と [F7/∇] キー

ユーザ・コマンド・メニューまたは管理者メニ ューで、これらの二つのキーは希望するメニュ ーまたは項目を選択するための有効な選択肢を 切り換えるために使用されます。一方、これら は汎用のファンクションキーとして扱われま す。

## LED 表示

4つのユーザ・プログラム・コントロール可能 なLEDがあります。MR350 MKIIのDOSファンクシ ョン・コールを使用することによって個々にオ ン・オフすることができます。

## 第5章 ユーザ・コマンド/メニューの操作

簡単に使用するために、MR350 MKII はファイルのダウンロード/ アップロード・ユーティリティ、ターミナル・エミュレーショ ン・ユーティリティ、コピー・コマンドとファイル・アクセス・ コマンド等を持っています。

メニューのスタート

<sup>•</sup>レディ<sup>•</sup>モードで **[F5/\*]** キーを押すと、ユーザ・モー ドが立ち上がります。ユーザ・コマンド・メニューの 最初のメニューがスクリーンに表示されます。

ユーザ・モードを終了するには、 [F5/\*] キーと [ALPHA] キーを同時に押します。しかし、この機能は MR350 MKII DOS ファンクション・コールの使用によっ て使用禁止にすることができます。 (詳しい情報は MR350 MKII テクニカル・リファレンス・ガイドをご覧 下さい)

以前のメニューまたはシステム・レディ・モードに戻 るにはユーザ・コマンド・メニューで [F5/\*] キーだ けを押します。

| 1) RUN | 2)TER |
|--------|-------|
| 3) COM | 4)SET |

下矢印キー [∇] を押すと、二番目のメニューが現れます。

5) **DIR** 6)ERA 7) **TYP** 

下矢印キー [∇] を再度押すと、最初のメニューが再び 現れます。

上記の選択のすべては英文字モードの下でレディ・プ ロンプト・メッセージに直接タイプすることができま す。例えば: "> *TER* [<u>E]</u>"

#### 操作

以下の表は MR350 MKII ユーザ・コマンド・メニューの各メニューで使用可能なメニューと項目を表しています。

サブ・レベル機能に進むにはメニュー(1-7)の番号を選 択します。

最初と二番目のメニューを切り換えるために下矢印キ - (▽)を押すか、あるいは1) RUN または 7) TYPで有 効な項目に進みます。

選択が完了したら [<u>E</u>] を押し、そして希望するメニュ ーの機能をスタートするか、サブメニューを起動し、 あるいは MR350 MKII のシステム・メモリに選択を保 存します。

[F5/\*] キーと [ALPHA] キーを同時に押すとシステム をレディ・モードに戻すか、前のレベルのメニューに 戻るためにSET コマンドで [F5/\*] キーを押します。

メニューの説明

| メニュー                                                                                                    | サブメニュー                                                        | 有効な項目                        |                                       |  |  |
|----------------------------------------------------------------------------------------------------|---------------------------------------------------------------|------------------------------|---------------------------------------|--|--|
| 1) RUN                                                                                                    | Press -> Select                                               | 実行形式のプログラムをダウンロード            |                                       |  |  |
| 使用方法:<br>ト・プログ                                                                                                    | 使用方法: MR350 MKIIで前もってダウンロードした実行形式のオブジェク<br>ト・プログラムを選択して、実行する。 |                              |                                       |  |  |
| 2) TER                                                                                                    | 入力不要                                                          |                              |                                       |  |  |
| 使用方法: ターミナル・エミュレーション・プログラムを起動、標準の通信<br>はマルチポイント・プロトコルの RS-485。標準値は管理者モードで DEVC<br>セットアップの使用によって変更することができる。(テクニカル・リファ<br>レンス・ガイド参照). 終了するには [F5/*] キーと [ALPHA] キーを同時に押<br>す。. |                                                               |                              |                                       |  |  |
| 3) COM                                                                                                    | 入力不要                                                          |                              |                                       |  |  |
| 使用方法: ホストコンピュータとの間でデータを送信/受信するためにKermit<br>サーバを起動する。終了するには [F5/*] キーと [ALPHA] キーを同時に押<br>す。.                                                                                 |                                                               |                              |                                       |  |  |
| 4) SET                                                                                                    | DATE/TIME                                                     | MM-DD-YYYY [E] HH:MM:SS [E]  |                                       |  |  |
|                                                                                                    | SPEAKER                                                       | ☑ LOW ▼ MEDIUM ▼ HIGH ▼ NONE |                                       |  |  |
|                                                                                                    | LCD                                                           | Back Light                   | ☑ ON VOFF <b>[E]</b>                  |  |  |
|                                                                                                    |                                                               | Cursor                       | BLOCK V UNDERSCORE [E]                |  |  |
|                                                                                                    | KEYPAD                                                        | Alpha key                    | SHIFT LOCK VSHIFT                     |  |  |
|                                                                                                    |                                                               | Alpha<br>character           | ☑ DEFAULT ▼ UPPER CASE<br>▼LOWER CASE |  |  |
| 使用方法: 日付/時刻、ブザー・ビープ音の音量の選択とバックライトのオン<br>/オフを切り換える。                                                                                                    |                                                               |                              |                                       |  |  |
| ◆注意: ☑ でマークされた項目は標準値を表します。システムの日付/時刻の  初期値は01-01-1996 00:00:00 です。                                                                                                    |                                                               |                              |                                       |  |  |
| 5) DIR                                                                                                    | 入力不要                                                          |                              |                                       |  |  |

| 使用方法: MR350 MKII RAM ディスクにあるファイル名をリストする。終了<br>するには <b>[<u>E]</u> を押す</b> 。 |                 |         |  |
|----------------------------------------------------------------------------|-----------------|---------|--|
| 6) ERA                                                                     | Press -> Select | ファイルの削除 |  |
| 使用方法: MR350 MKII RAM ディスクのファイルを消す。                                         |                 |         |  |
| ∮注意: いったんファイルを消したら復元することはできません。                                            |                 |         |  |
|                                                                            |                 |         |  |
| 7) TYP Press -> Select ファイル内容の表示                                           |                 |         |  |
| 使用方法: ファイルの内容をリストする。                                                       |                 |         |  |
|                                                                            |                 |         |  |

## 第6章 使用を始める

これで、 MR350 MKIIを使用する準備が終わりました。 適 当なバッジ・カードを準備してMR350 MKIIの最初のステ ップを体験してみましょう。

ターミナル・エミュレーション

前の章で述べたとおり、MR350 MKII はターミナル・エ ミュレーション・プログラムを組み込んでいます。こ こで、この機能を試すために以下の手順に従ってみま しょう。

- i. ユーザ・コマンド・メニューを立ち上げるためにレ ディ・モードで [<u>F5/\*</u>] キーを押します。
- ii. "2"を押すことによって"2) TER"を選択します。
- iii.スロット・リーダを購入されていない場合は、ス テップ iv をスキップして下さい。
- iv. 内蔵の磁気ストライプまたはバッジ・リーダについては、バッジ・カードを使用してスロットを通してみて下さい。バッジ・カードのデータがサウンドと共にスクリーンに現れます。
- v. 近接リーダについては、バッジ・カードを MR350
  MKIIの右側に近づけて下さい。 バッジ・カードの データがビープ音と共にスクリーンに現れます。

お疲れさまでした!

MR350 MKII のインストールはこれで終わりです。

## <u>付録 A. 仕様</u>

### ■ システム:

- ☞ CPU: 8088 命令互換マイクロプロセッサ
- ☞ メモリ: 128KB、 256KB 、 512KB
- ☞ Flash ROM: 256K
  - 1. DOSベースシステム用128k
  - 2. アプリケーション・プログラム用 128KB
- ☞ 2 x 16 バックライト LCD ディスプレィ
- 20キー、メカニカル・ドーム・コンタクトを通してタクタイル間のある挿入可能なテンプレート・タイプのメンブレム・キーパッド
- 電源:
  - ☞ 入力電圧: 13.5 VAC
  - ☞ 動作電流: バックライト・オンで 400 500mA。(アクセサリは含まない)
  - ☞ バックアップ・バッテリ: 3V、リチウム・バッテリ、 190mAH、 256K SRAM と RTCを15,000時間バックアップ

Ø UPS バッテリ: 4 NiCd セル、 900mAH、
 充電電流: 25mA 定電流

- 温度:
  - ☞ 動作時: 0℃ から 50℃

☞ 保存時: -20℃ から 70℃

- 湿度:
  - ☞ 0% から 95% 相対湿度 (結露無し)
- 寸法:
  - 3 182mmL x 188mmW x 45mm/55mmH
- 重量:
  - 今約 980g (UPSバッテリ付き)
- ケース:
- 入力/出力 & コネクタ:

  - グ バーコード・スキャナ: D-sub 9ピン AMP
    タイプまたはねじ止めターミナル・ブロック
  - ☞ RS485: D-sub 9ピン・メスまたはねじ止め ターミナル・ブロック
  - ☞ RS232: RJ11 またはねじ止めターミナル・ ブロック
    - 28

- ☞ 電話線: RJ11 またはねじ止めターミナル・ ブロック
- ☞ リレー出力2本:ねじ止めターミナル・ブロック
- ☞ デジタル入力4本:ねじ止めターミナル・ブロック

## <u>付録 B. MR350 MKII</u> <u>インターフェース・ピン配列</u>

バッジ・スロット・リーダ:

| ピン<br>番号 | バーコード<br>リーダ | 磁気ストライプ<br>リーダ | ウェイガンド |
|----------|--------------|----------------|--------|
| 1        | +5V          | +5V            | +5V    |
| 2        | データ          | /ストローブ         | データ2   |
| 3        | グランド         | グランド           | グランド   |
| 4        |              | /データ           | データ1   |
| 5        |              | /カード有り         |        |

バーコード・スキャナ: (D-sub 9ピン、オス)

| ピン番号 | 信号      |
|------|---------|
| 1    | スキャン開始  |
| 2    | 出力データ   |
| 3    | N.C.    |
| 4    | N.C.    |
| 5    | トリガスイッチ |
| 6    | 電源イネーブル |
| 7    | グランド    |
| 8    | グランド    |
| 9    | +5V     |

<sup>30</sup> 

RS232 ポート: (RJ11 6ピン)

| ピン番号 | 信号   |
|------|------|
| 1    | グランド |
| 2    | RXD  |
| 3    | CTS  |
| 4    | RTS  |
| 5    | TXD  |
| 6    | グランド |

RS422/RS485 ポート: (D-sub 9ピン、メス)

| ピン番号 | 信号        |
|------|-----------|
| 1    | AC ニュートラル |
| 2    | グランド      |
| 3    | RX(+)     |
| 4    | RX(-)     |
| 5    | グランド      |
| 6    | TX(+)     |
| 7    | TX(-)     |
| 8    | N.C.      |
| 9    | AC ホット    |

| Ethernet/電話共有ポート: ( | (RJ45-8ピン) |
|---------------------|------------|
|                     |            |

| ピン番号 | Ethernet | 電話     |
|------|----------|--------|
| 1    | TX+      |        |
| 2    | TX-      |        |
| 3    | RX+      |        |
| 4    |          | Line_T |
| 5    |          | Line_R |
| 6    | RX-      |        |
| 7    | N.C.     |        |
| 8    | N.C.     |        |